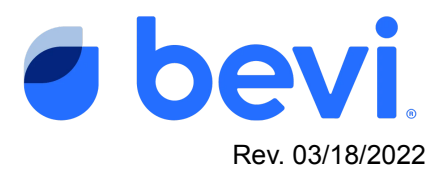

## [Guide] Bevi Standup 2.0 - Enabling Touchless Dispense

## Overview

Bevi Touchless Dispense gives users of the Bevi the option to dispense a drink by using their cell phone instead of touching the dispense screen. Once scanning the QR code displayed on the main screen of the Bevi, the user will be prompted to open a web app that will display the dispense screen on their smartphone. After placing a glass in the dispense area, they can use their phone to select and pour a Bevi drink.

## Task 1: Enabling Touchless on a Bevi Standup 2.0

To enable Touchless Dispense, the machine must be connected to the internet, and you must have access to the machine via "The Well" (well.bevi.co)

- well.bevi.co/portal/units?searchText=DVP-01 C Hello Ke bevi Units Users Ordering Help All Units 1/10513 DVP-01 Summary View Plan Ahead Organize Units into Groups Out, Expired, or Machine Out of Order 1-3 days before Out or Expired Subscribe to Email our groups and filters to edule Service Alert and Usage 4 days or more before Out or Expired Manage Emails Unit View V Filters Download CSV ALERTS RESTOCK + LAST FILTER FLAVORS AND EN INTERNET SU 2.0 DVPO1 91% EXPIRES 4/6/22 Peach Mango 03/17/22 3:16 PM 86% 回 97% DUE 3/15/3 93% 94% EVELOPS 4/4/22 Bevi Bevi BOS
- 1. Navigate to the The Well and enter the machine ID into the search field

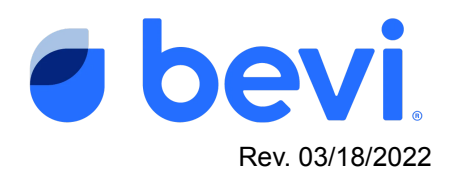

2. In the Unit View on the main page, select the machine to enable touchless and click the machine name to enter into the Unit Detail Screen

| ↔ → C                                           |                                       |                  |                                                                          | Q                                                                                                    | । 🖻 🖈 😮 Update                      |
|-------------------------------------------------|---------------------------------------|------------------|--------------------------------------------------------------------------|----------------------------------------------------------------------------------------------------|-------------------------------------|
| bevi Units Users Ordering Help                  |                                       |                  |                                                                          |                                                                                                    | Hello, Kevin<br>Log out             |
| All Units 1/10513                               |                                       |                  |                                                                          | DVP-01                                                                                                    | ③ Add Unit                          |
| Summary View                                    | MACHINE CANT                          |                  | Plan Ahead<br>Show 4-5 Days until Out or Expired                         | Organize Units into Groups<br>Create groups that fit your workday; whe                                                                                           | ther it be routes, zones, companies |
| STATUS<br>Out, Expired, or Machine Out of Order | MACHINE SANITA<br>ALERTS REQU         | UION INTERNET    | CO2 FLAVORS FILTER                                                       | Manage Oroups                                                                                                    |                                     |
| 1-3 days before Out or Expired                  |                                       |                  |                                                                          | Subscribe to Emails                                                                                                    |                                     |
| 4 days or more before Out or Expired            |                                       | 1                | 4 1                                                                      | Use your groups and filters to schedule S<br>emails.                                                                                                    | ervice Alert and Usage Report       |
|                                                 |                                       |                  |                                                                          | Manage Emails                                                                                                    |                                     |
|                                                 |                                       |                  |                                                                          |                                                                                                    |                                     |
| Unit View Y Faters                              |                                       |                  |                                                                          |                                                                                                    | ب Download CSV                      |
| INIT MACHINE INTERNET EXPECTED A SEE            | VICE DISPENSE CO                      | 2 FILTER         | FLAVORS AN                                                               | DENHANCEMENTS                                                                                                    |                                     |
| ALERTS ALERTS RESTOCK                           | ATE COMPANY                           |                  |                                                                          |                                                                                                    |                                     |
| NUZØ DVP01                                      | 10 b                                  | 3M filter        | Black Cherry 86% EXPIRED                                                 | Key Lime 90% EXPIRES 4/6/22                                                                                                    |                                     |
| SUER DVP01<br>ECVI<br>Bevi<br>Bevi              | 7/22 03/17/22 3:16 86%<br>PM DUE 1/22 | 3M filter<br>97% | Black Cherry 86% EXPIRED<br>Immunity 88% EXPIRED<br>Caffeine 93% EXPIRED | Key Lime         90%         EXPIRES 4/6/22           Peach Margio         91%         EXPIRES 4/6/22           Strawberry Le         94%         EXPIRES 4/6/22 | ŕ                                   |

3. Scroll down to the "Machine Info section on the Unit Detail Screen and select "Edit"

| $\leftrightarrow \rightarrow G$                                                                                                    | well.bevi.co/portal/un                                                                                                    | its/4DE31EE                                                                                                    |                                                                                                    | Q 🖻 ☆                | K Update :              |
|----------------------------------------------------------------------------------------------------|----------------------------------------------------------------------------------------------------|----------------------------------------------------------------------------------------------------|----------------------------------------------------------------------------------------------------|----------------------|-------------------------|
| bevi 🏎 🗤 Dobris mir                                                                                                    |                                                                                                    |                                                                                                    |                                                                                                    |                      | Bitter A                |
| Unit SU 20 DVP01                                                                                                    |                                                                                                    |                                                                                                    |                                                                                                    |                      |                         |
| Notas                                                                                                    | PERNANANTE<br>ANT<br>Na anto solicitadi<br>" " Vice Tearnal                                                                                                    | NOTWICK                                                                                                    | 2000.                                                                                                    |                      |                         |
| Link Information (11.16)<br>ments 20401<br>Ser Ser 553<br>Denore<br>2010<br>2010 | Desistes infant         MARTINGUESSON         MARTINGUESSON         MARTIN                                                                                                    | na<br>13 Jun<br>14                                                                                                    | NORMARINA IN<br>Norma III<br>Dentrop III<br>Dentroprogram III                                                                                                    |                      | annen<br>annen<br>annen |
| 10.0<br>विकास संवय<br>अन्यप्रति<br>अन्यवर्थ<br>-                                                                                                    | ADDA SAFE CASE Sheet<br>warrowstar<br>42<br>ADDA SAFE Case Sheet<br>warrowstar<br>42<br>ADDA SAFE Case Sheet<br>Warrowstar<br>42<br>ADDA SAFE Case Sheet<br>Warrowstar<br>42<br>ADDA SAFE Case Sheet<br>Warrowstar<br>42<br>ADDA SAFE Case Sheet<br>Warrowstar<br>42<br>ADDA SAFE Case Sheet<br>Warrowstar<br>42<br>ADDA SAFE Case Sheet<br>Warrowstar<br>42<br>ADDA SAFE Case Sheet<br>Warrowstar<br>42<br>ADDA SAFE Case Sheet<br>Warrowstar<br>42<br>ADDA SAFE Case Sheet<br>Warrowstar<br>42<br>ADDA SAFE Case Sheet<br>Marrowstar<br>42<br>ADDA SAFE Case Sheet<br>Marrowstar<br>42<br>ADDA SAFE Case Sheet<br>42<br>ADDA SAFE Case Sheet<br>42<br>ADDA SAFE Case Sheet<br>42<br>ADDA SAFE Case Sheet<br>42<br>ADDA SAFE Case Sheet<br>42<br>ADDA SAFE Case Sheet<br>42<br>ADDA SAFE Case Sheet<br>42<br>ADDA SAFE Case Sheet<br>43<br>ADDA SAFE CASE Sheet<br>43<br>ADDA SAFE CASE Sheet<br>44<br>ADDA SAFE CASE Sheet<br>43<br>ADDA SAFE CASE Sheet<br>44<br>ADDA SAFE CASE Sheet<br>44<br>ADDA SAFE CASE Sheet<br>44<br>ADDA SAFE CASE Sheet<br>44<br>ADDA SAFE CASE SHEET<br>44<br>ADDA SAFE CASE SHEET<br>44<br>ADDA SAFE CASE SAFE SHEET<br>44<br>ADDA SAFE CAS | E Marata, Brown, 191 Brown                                                                                                    |                                                                                                    | untep(IN) 🛡 kprilitj |                         |
|                                                                                                    | Unit Settings                                                                                                    |                                                                                                    |                                                                                                    |                      |                         |
|                                                                                                    | FLOVELAND BRANCEHENT PERMIT                                                                                                    |                                                                                                    |                                                                                                    |                      |                         |
|                                                                                                    | Samitan<br>Kora<br>Kora<br>Kora<br>Kora<br>Kara<br>Kara                                                                                                    | Classification Description Description De |                                                                                                    |                      |                         |
|                                                                                                    | NYR.<br>Kommunister<br>Jäll Seren                                                                                                    |                                                                                                    | Individually<br>Taximumo<br>Generality<br>Generality<br>Taximumo<br>Taximumo<br>Taxi | 0.9-55               |                         |
|                                                                                                    |                                                                                                    |                                                                                                    |                                                                                                    |                      | () Bate Lifeer          |

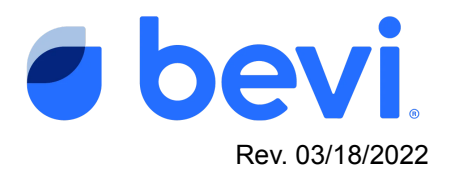

4. In the machine information section, select "Enabled" and then press save

| ← → C ( a well.bevi.co/portal/units/4DE3                                                                                    |                                                                                                    |                                                                                                    |                                 |          |                                                  |                         |  | x K ( | Update 🔛                |
|----------------------------------------------------------------------------------------------------|----------------------------------------------------------------------------------------------------|----------------------------------------------------------------------------------------------------|---------------------------------|----------|--------------------------------------------------|-------------------------|--|-------|-------------------------|
| bevi Units Users Ordering Help                                                                                              |                                                                                                    | Edit Machine Info                                                                                                    |                                 |          |                                                  |                         |  |       | lello, Kevin<br>Log out |
| Unit > SU 2.0 DVP01                                                                                                    |                                                                                                    |                                                                                                    |                                 | <u>^</u> |                                                  |                         |  |       |                         |
| Notes                                                                                                    | Machine Alerts ALERT No alerts detect View Resolved                                                   | DVP01 TOUCHSCREENID  a0f8565e0942961  OPTCONNECT SIBILL   OptConnect Sisial #                                                                                               | MACHINE SERIAL NUMBER           |          |                                                  |                         |  | Ben   | aar Data                |
| Unit Information ERANCI<br>PARTNER BRANCI<br>Bevi Bosi Bosi<br>COMPANY<br>DEVI<br>ACORTSS<br>529 Main Street<br>Charlestown | Restock status<br>POTENTI<br>CONNECTED<br>10%<br>BMS<br>BMS<br>BMS<br>BMS<br>BMS<br>BMS<br>BMS<br>BMS | TOUCHLESS DISPENSE<br>Allow customers to scan a QR code<br>mobile phone.<br>Enabled<br>Enabled, but toggled off<br>Customers can toggle touchle<br>touchscreen.<br>Disabled | e to dispense drinks from their |          | ESPENSE<br>7/22, 3:16 pm<br>FLWORSAND EN<br>PRED | New Line<br>Peach Mango |  |       |                         |
|                                                                                                    |                                                                                                    |                                                                                                    | Save                            |          |                                                  |                         |  |       |                         |

5. Touchless should now be enabled on the machine

| INIT NAME         Bevi HQ 1M16 SU2.0         IOUCHSCREEN ID         MACHINE SERIAL NUMBER         689b61e1c25630d8         DVP2-2         OptConnect Serial #         OptConnect Serial #         OptConnect Serial #         OptConnect Serial #         COUCHLESS DISPENSE         Allow customers to scan a QR code to dispense drinks from their mobile phone.         Enabled         Enabled         Displed         Displed                                                                                                    | rNAME evi HQ 1M16 SU2.0 CHSCREEN ID  CHSCREEN ID CHSCREEN ID CHLESS DISPENSE W Customers to scan a QR code to dispense drinks from their ille phone. Enabled Enabled Disabled V                                                                                                    |
|----------------------------------------------------------------------------------------------------|----------------------------------------------------------------------------------------------------|
| OUCHSCREEN ID       MACHINE SERIAL NUMBER         689b61e1c25630d8       DVP2-2         PTCONNECT SERIAL #       OUCHLESS DISPENSE         JOUCHLESS DISPENSE         JOUCHLESS DISPENSE         JOUCHLESS DISPENSE         JOUCHLESS DISPENSE         Lindbled         Enabled         Enabled         Displed                                                                                                    | CHESS DISPENSE<br>w customers to scan a QR code to dispense drinks from their<br>ile phone.<br>Enabled<br>Enabled off<br>Customers can toggie touchless dispense on from the<br>machine touchscreen.<br>Disabled                                                                                                    |
| 689b61e1c25630d8  DVP2-2  PPTCONNECT SERIAL #  OptConnect Serial #  OutCHLESS DISPENSE  Ulow customers to scan a QR code to dispense drinks from their nobile phone. Enabled Enabled Enabled Dirabled Dirabled Dirabled                                                                                                    | sybbite1c25630d8       DVP2-2         connect Serial #       Image: CHLESS DISPENSE         w customers to scan a QR code to dispense drinks from their ille phone.       Image: CHLESS Dispense         Enabled       Image: Chuchless dispense on from the machine touchscreen.         Disabled       Image: Chuchless dispense on from the machine touchscreen. |
| OptConnect Serial # OUCHLESS DISPENSE Allow customers to scan a QR code to dispense drinks from their noble phone. Enabled Enabled Enabled, but togglet ouchless dispense on from the machine touchscreen. Displand                                                                                                    | CHLESS DISPENSE<br>w customers to scan a QR code to dispense drinks from their<br>lile phone.<br>Enabled<br>Enabled, but toggled off<br>Customers can toggle touchless dispense on from the<br>machime touchscreen.                                                                                                    |
| OUCHLESS DISPENSE<br>Allow customers to scan a QR code to dispense drinks from their<br>nobile phone.<br>Enabled<br>Enabled<br>Enabled, but toggled off<br>Customers can toggle touchless dispense on from the<br>machine touchscreen.                                                                                                    | CHLESS DISPENSE<br>w customers to scan a QR code to dispense drinks from their<br>lile phone.<br>Enabled<br>Enabled, but toggled off<br>Customers can togglet ouchless dispense on from the<br>machine touchscreen.<br>Disabled                                                                                                    |
| Occhezs our rose     Occhezs our rose     Chezson of the context of the context of the cont | Kness observed     we customers to scan a QR code to dispense drinks from their     ile phone.     Enabled     Enabled, but toggled off     Customers can toggle touchless dispense on from the     machine touchscreen.     Disabled                                                                                                    |
| Enabled     Enabled, but toggled off     Customers can toggle touchless dispense on from the     machine touchscreen.     Displed                                                                                                    | Enabled<br>Enabled, but toggled off<br>Customers can toggle touchless dispense on from the<br>machine touchscreen.<br>Disabled                                                                                                    |
| Enabled, but toggled off<br>Customers can toggle touchless dispense on from the<br>machine touchscreen.                                                                                                    | Enabled, but toggled off<br>Customers can toggle touchless dispense on from the<br>machine touchscreen.<br>Disabled                                                                                                    |
| machine touchscreen.                                                                                                    | machine touchscreen. Disabled                                                                                                    |
|                                                                                                    | ▼                                                                                                    |

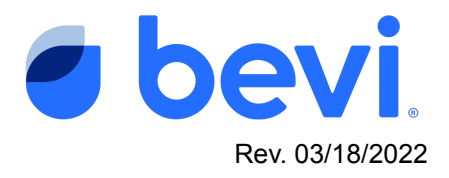

## Task 2 - Testing Touchless on the Machine you just enabled

1. When looking at the machine, you should see our dispense screen OR our screensaver animation playing. There should also now be a QR code displayed.

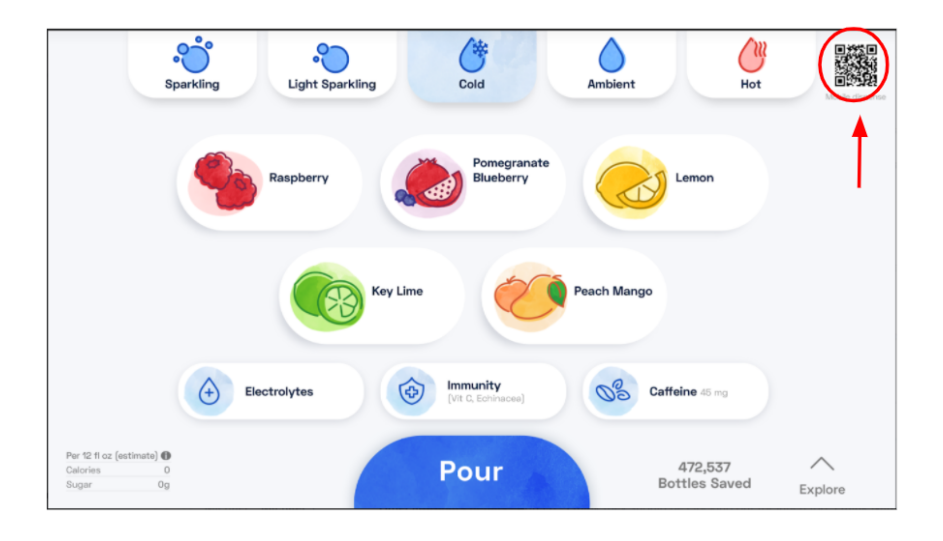

- 2. Scan the QR code using the camera function of your phone.
- 3. Open the link that appears on your phone's screen

| B WEBSITE QR CODE | :<br>:o" in Safa | ri     |           |
|-------------------|------------------|--------|-----------|
| ,                 |                  |        | <b>Ga</b> |
| Ambient           | Hot              | Blade  |           |
| - @               | unber            |        |           |
| ango 🔬 Spit       | ed Apple         |        |           |
| Bott              |                  |        |           |
| SLO-MO VIDEO      | рното            | SQUARE | PANO      |
|                   | $\bigcirc$       |        | Ð         |

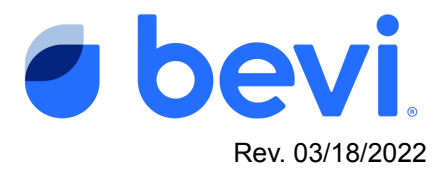

4. The Bevi Dispense screen will appear on your phone

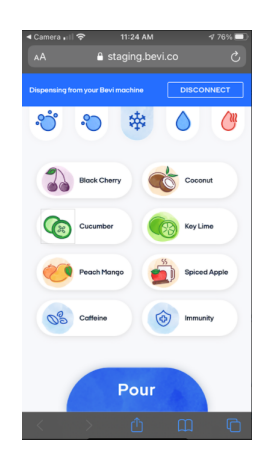

5. Place a glass in the dispense area of the machine and make a selection. Once your selection is complete (selected items will grey out) then press and hold the "Pour" button until you dispense the desired amount you wish. Once your dispense is complete, you have set up Touchless for all to enjoy!

If you have any questions or issues implementing the Touchless feature please contact support@bevi.co